ADMAN ADMAN 任富强 2018-10-26 发表

## 问题描述

CVM双机热备部署完成后,因各种原因需要修改虚拟IP,可参考如下方法修改

## 解决方法

通过执行cvm\_resource\_stop.sh命令来先关闭热备服务。可以通过执行"命令1"来修改虚拟ip地址,通 过"命令3"修改虚拟ip地址的掩码。修改后,执行cvm\_resource\_start.sh启动热备服务即可。 #命令1,修改虚拟IP地址 crm\_resource -r webip -p ip -v xxx.xxx.xxx #命令2,用于查询虚拟的IP地址 crm\_resource -r webip -g ip #命令3,修改虚拟IP地址的掩码 crm\_resource -r webip -p cidr\_netmask -v XX #命令4,用于查询虚拟IP地址的掩码 crm\_resource -r webip -g cidr\_netmask